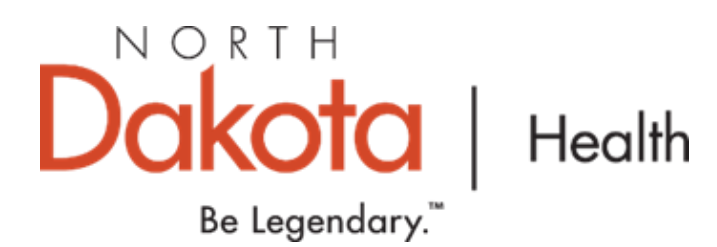

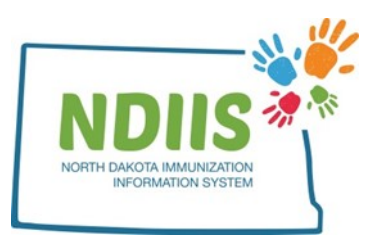

## North Dakota Immunization Information System: Changing or Deleting Immunization Information

Providers may need to change or delete information for an immunization due to entry error. Immunization doses may only be changed or deleted by the provider who has entered the original dose's information. Any NDIIS user can change or delete a historical dose entered with the 9999—UNKNOWN provider.

| 1.) | То | access | the cl | ient | lookup | page, | click the | e Search | ı hyperlin | k in the | Client box. |
|-----|----|--------|--------|------|--------|-------|-----------|----------|------------|----------|-------------|
|-----|----|--------|--------|------|--------|-------|-----------|----------|------------|----------|-------------|

| 👔 North Dakot                                          | ta Immur | nization Informatio    | n System                               |
|--------------------------------------------------------|----------|------------------------|----------------------------------------|
| Help                                                   |          |                        |                                        |
|                                                        |          |                        |                                        |
| Provider:                                              | $\sim$   |                        |                                        |
| Client                                                 | Provider | Reminder/Recall        | VFC Vaccine                            |
| Search                                                 | Lookup   | Create Reminder-Recall | Vaccine Ordering, Returns and Wastages |
| Vaccine Management                                     | Reports  |                        |                                        |
| <ul><li>Lot Management</li><li>Vaccine Login</li></ul> | Reports  |                        |                                        |

- 2.) To search for a client's record:
  - Enter search criteria in the search field by clicking in the free-text box and typing in the correct information
    - Can also use keyboard and tab through each field
  - Click Search
    - Can also hit Enter on the keyboard to start search

|        | Client   | Lookup |   | $\frown$                                                                       |
|--------|----------|--------|---|--------------------------------------------------------------------------------|
|        | Help     |        | ( | The easiest way to                                                             |
| • Basi | c Search |        |   | search for a patient is<br>by using their birthdate<br>and the first letter of |
| Birth: | _/_/     |        |   | their first name                                                               |
| First: |          | Last:  |   |                                                                                |

- 3.) The system will return a list of up to 100 possible matches.
- 4.) To view a record from the list of possible matches:
  - Highlight the correct client from the list and click Inquire, or
  - Double-click the correct name from the list.
- 5.) The system will open the record on the **Demographics** tab
  - All required fields will be marked by an asterisk (\*) and must be filled in before new information can be saved.
  - Be sure to verify the client demographics at every visit.

| tient Information   |                        |                |                        | Last Updated 11/08/2              |
|---------------------|------------------------|----------------|------------------------|-----------------------------------|
| * Last Name:        | ACCOUNT                |                | * Address:             | 500 STREET                        |
| * First Name:       | TEST                   |                |                        |                                   |
| * Middle Name:      | A                      |                |                        | Air Force Base                    |
| Suffix:             | <b>~</b>               |                | * City:                | BISMARCK                          |
| * Race:             | UNKNOWN                | ~              | * State:               | NORTH DAKOTA 🗸                    |
| * Ethnicity:        | UNKNOWN                | ~              | * Zip:                 | 58506                             |
| * Birth Date:       | 01/01/2010             |                | County:                | BURLEIGH 🗸                        |
| 🗆 Is Multiple Birth | (twins, triplets, etc) |                | * Birth State/Country: | NORTH DAKOTA                      |
| * Gender:           | FEMALE 🗸               |                | * Primary Phone:       | 701-867-5309                      |
| Alias First Name:   | ACCT                   |                | * Phone Number Type:   | MOBILE PHONE                      |
| Alias Middle Name   | :                      |                | Email Address:         |                                   |
| Alias Last Name:    | TRIAL                  |                | Primary Language:      | SELECT ONE 🗸                      |
|                     |                        |                | Opt client in for tex  | kt reminder recall                |
|                     |                        |                | Exclude client from    | reminder recall                   |
|                     |                        |                | Exclude client from    | client De-Duplication             |
| other Information   |                        | Responsible P  | erson                  |                                   |
| Last Name: TEST     |                        | Last Name:     | TEST                   | Relationship to Patient:          |
| First Name: MISS    | US                     | Middle Name:   | MISTER                 | SELECT ONE 🗸                      |
| 1iddle: NA          |                        | First Name:    | В                      |                                   |
| 1aiden Name: TRIAL  | -                      |                |                        | vaccine reactions                 |
|                     |                        | View Reactions | Comments               | or comments                       |
| Save                |                        |                | Fields App             | earing with an Asterist Are requi |
| Jave                |                        |                |                        | · ·                               |

6.) To access the client's immunization record, click on the Immunizations tab.

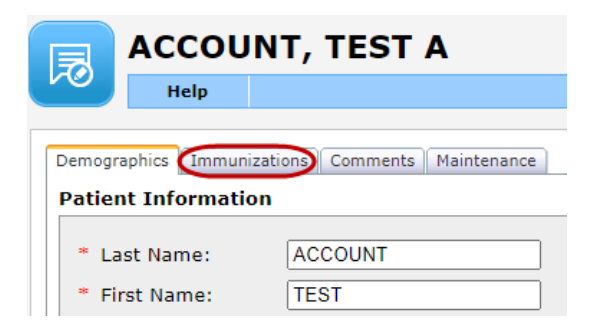

## To Change an Immunization Dose:

1.) To select an immunization dose to change, highlight the dose and click on the **Change** button.

• Can also double-click the immunization dose

| Demographics | Immunizations            | Comments Birtl | h Record M | laintenance |            |               |           |       |
|--------------|--------------------------|----------------|------------|-------------|------------|---------------|-----------|-------|
| Dose Date    | Prov                     | vider          | Lot        | Reaction    | on VFC     | Vaccine       | Historica | Valid |
| 12/20/2020   | 4933 - NDIIS<br>PROVIDER | TRAINING       | HBV        | None        | e MEDICAID | HBV (unspecif | fied) Yes | Yes   |
|              |                          |                |            |             |            |               |           |       |
|              |                          |                |            |             |            |               |           |       |
|              |                          |                |            |             |            |               |           |       |
|              |                          |                |            |             |            |               |           |       |
|              |                          |                |            |             |            |               |           |       |
|              |                          |                |            |             |            |               |           |       |
|              |                          |                |            |             |            |               |           |       |

2.) The Dose Management window will open, allowing for changes to be made to the dose administered. When the changes have been selected, click on the **Save** button.

| Dose Management         |                                  |       |
|-------------------------|----------------------------------|-------|
| *Historical Vaccine: SE | LECT ONE V                       |       |
|                         |                                  |       |
| *Provider:              | 4933 - NDIIS TRAINING PROVIDER 🗸 | Save  |
| *Dose Date:             | 12/20/2020                       | Close |
| *Lot #:                 | Exclude Expired Lots             |       |
| Dose Volume:            |                                  |       |
| Volume Units:           |                                  |       |
| Administration Route:   | - SELECT ONE - V                 |       |
| Administration Site:    | SELECT ONE V                     |       |
| Vaccine:                |                                  |       |
| Reaction:               | None 🗸                           |       |
| VFC:                    | MEDICAID V                       |       |
| Invalid Dose            |                                  |       |
|                         |                                  | 1     |

3.) Review the changes made in the **Immunizations** tab. If the changes are correct, click on the **Close** button.

| Demographics Immunizations | Comments Birth Record Maintenance                   |       |          |          |               |            |                  |
|----------------------------|-----------------------------------------------------|-------|----------|----------|---------------|------------|------------------|
| Dose Date                  | Provider                                            | Lot   | Reaction | VFC      | Vaccine       | Historical | Valid            |
| 12/30/2020                 | 4933 - NDIIS TRAINING PROVIDER                      | 9794C | None     | MEDICAID | HBV Pediatric | Yes        | Yes ^            |
|                            |                                                     | ~     |          |          |               |            |                  |
| Vaccination Exemption Co   | ontraindications ] [Forecast ] [Print Certificate ] |       |          |          |               | A          | dd Change Delete |
| Dose Management            | SELECT ONE V                                        |       |          |          |               |            |                  |
| *Provider:<br>*Dose Date:  | 4933 - NDIIS TRAINING PROVIDER    12/30/2020        |       |          |          | Close         |            |                  |

## To Delete an Immunization Dose:

1.) To select an immunization dose to change, highlight the dose and click on the **Delete** button.

| Demographics | Immunizations           | Comments Birth   | n Record M | laintenance |        |          |            |         |        |          |
|--------------|-------------------------|------------------|------------|-------------|--------|----------|------------|---------|--------|----------|
| Dose Date    | Pro                     | vider            | Lot        | Rea         | iction | VFC      | Vaccine    | His     | torica | al Valid |
| 12/20/2020   | 4933 - NDII<br>PROVIDER | S TRAINING       | HBV        | Ν           | lone   | MEDICAID | HBV (unspe | cified) | Yes    | Yes      |
|              |                         |                  |            |             |        |          |            |         |        |          |
|              |                         |                  |            |             |        |          |            |         |        |          |
|              |                         |                  |            |             |        |          |            |         |        |          |
|              |                         |                  |            |             |        |          |            |         |        |          |
|              |                         |                  |            |             |        |          |            |         |        |          |
|              |                         |                  |            |             |        |          |            |         |        | Ŧ        |
| Vaccination  | Exemption               | ontraindications | Forecast   | Print Certi | ficate |          |            | Add     | Change | e Delete |

2.) Confirm that you would like to delete the selected dose by clicking **Yes** in the popup window. When the dose has been deleted, it will no longer populate in the client's **Immunizations** tab.

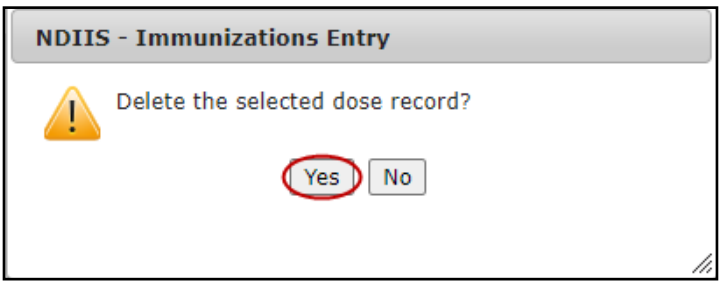